BUNYERSBADE: BCUCEA Plataforma Economía de Jalisco Por la resiliencia económica

## MANUAL

## Facebook Marketplace

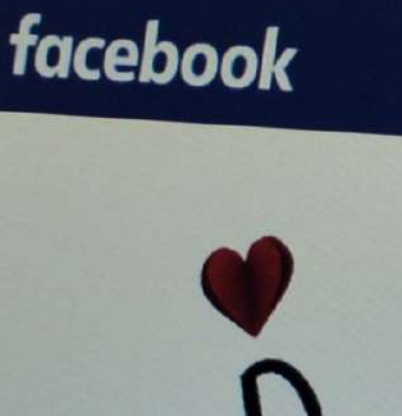

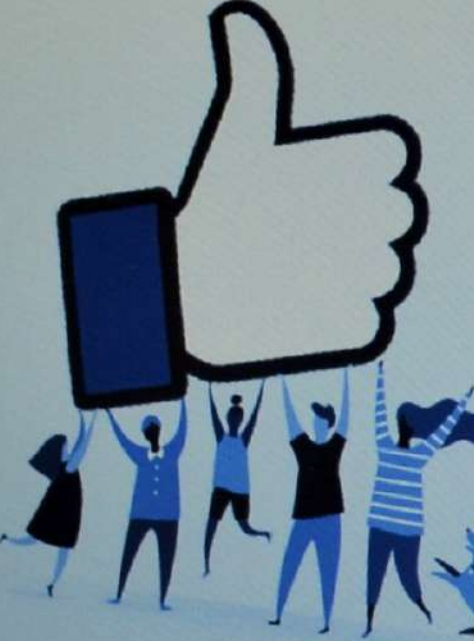

Danke, dass du mal wieder vorbeigeschau hast!

Wir hoffen, dass du dich bald wieder anmeldest. Deutsch Nederlands Frysk English (US) Polski Türkçe Français (

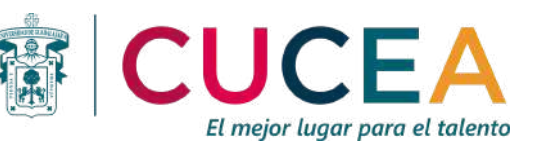

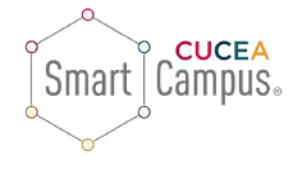

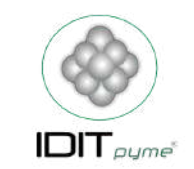

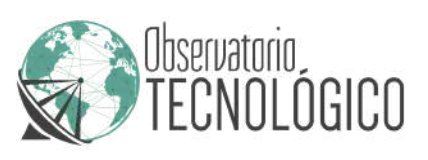

¿Qué es?

Es el destino de Facebook donde las personas pueden descubrir, comprar y vender artículos. También pueden explorar publicaciones, buscar productos en venta en su zona o productos disponibles para envíos.

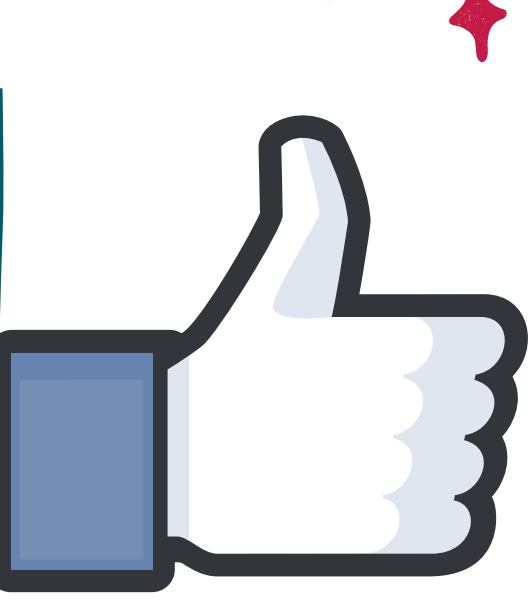

¿Para qué puede usarse?

Mostrar inventario de artículos de venta al por menor, alquileres de viviendas, vehículos y entradas para eventos.

Mostrar de forma gratuita artículos nuevos o restaurados de la tienda de su página de Facebook y permitir a los clientes realizar compras. Anunciar su tienda o sus artículos en Marketplace para llegar a más personas, aunque no publiquen contenido directamente en dicha plataforma.

## ¿Cómo se usa?

1.

Abre Facebook en tu ordenador o en tu móvil.

> Accede a la sección de noticias y accede a Marketplace pulsando sobre el icono de la tienda.

Haz clic en + Crear nueva publicación o en Vender un artículo.

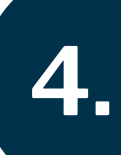

Elige la categoría del producto que vas a poner a la venta.

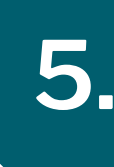

Llena todos los apartados del anuncio. Añade fotos del producto en "Agregar fotos".

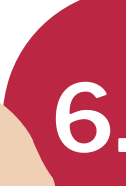

Ponle título al anuncio, describe el precio y selecciona la categoría a la que pertenece.

Opcionalmente puedes agregar detalles
sobre tu ubicación aproximada.

## CONSEJOS

Añade fotos de calidad de tus productos. Selecciona la categoría adecuada del producto que quieres vender.

Utiliza palabras clave en el título y descripción.

No olvides poner precios. Publica solo una vez el mismo artículo.

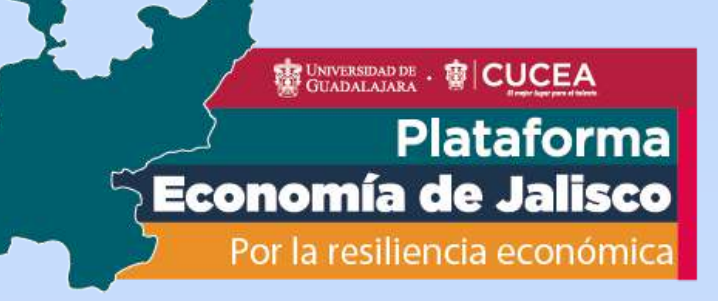

Manual Facebook Marketplace

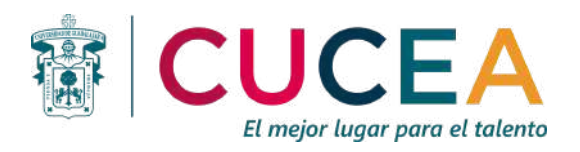

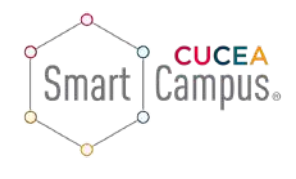

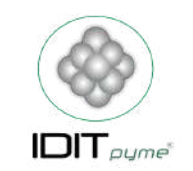

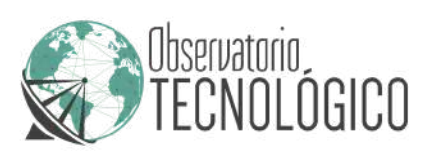